# REGISTRARSE en la VUE (SENAE)

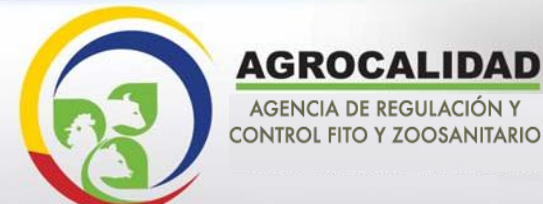

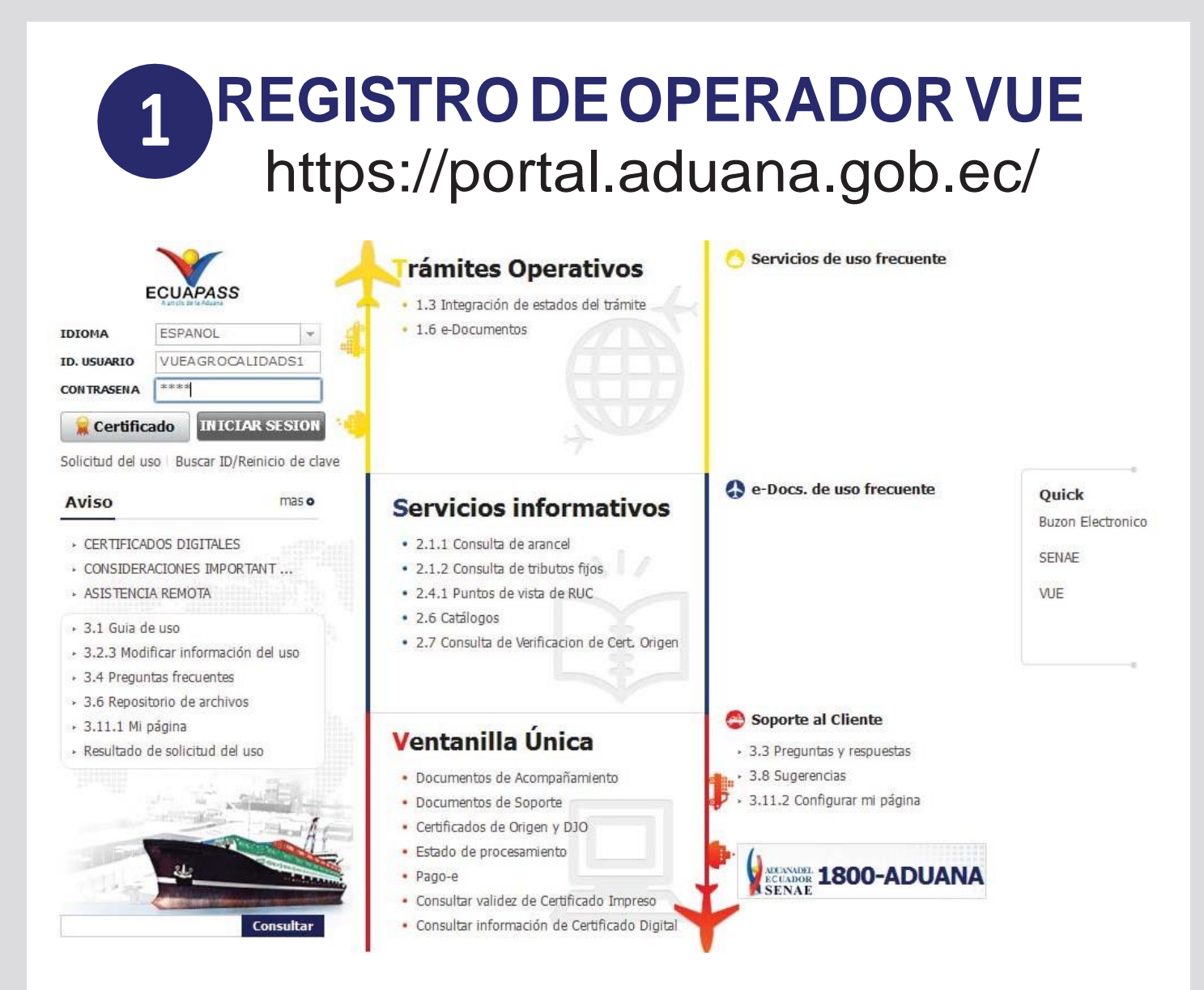

#### Ingresamos usuario y contraseña otorgada por el Senae

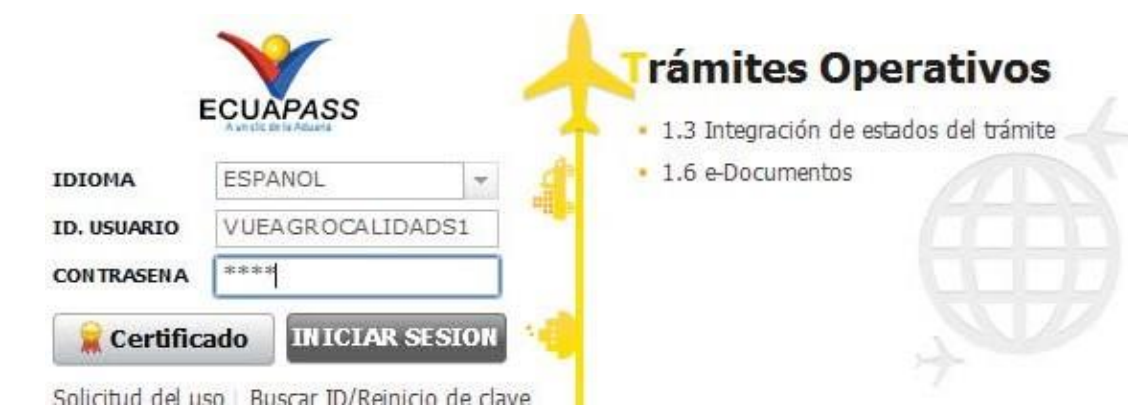

| Elaboración de Solicitud  | Proceso de Solicitud                                           |
|---------------------------|----------------------------------------------------------------|
| ocumentos de Acompañami 🕨 |                                                                |
| rocumentos de Soporte     | Listado de Documento de Soport<br>Certificados de Origen y D10 |

Primero Vamos a Elaboración de Solicitud buscamos:

Documentos de Soporte

Luego tenemos el listado de documentos de soporte

Listado de Documento de Soporte

|       | Elaboración d       | e Solici    | tud              | Proceso de Solicitud             | Soporte al Usuario                     | Proceso de Institución |
|-------|---------------------|-------------|------------------|----------------------------------|----------------------------------------|------------------------|
| sta   | do de Docume        | nto de S    | Soporte          |                                  |                                        |                        |
| Inst  | itución             |             | [AGROCA          | LIDAD] AGENCIA ECUATORIANA DE    | E ASEGURAMIENTO DE LA CALIDAD DEL AGRO | •                      |
| Doci  | umento              |             | Todo             |                                  |                                        |                        |
| Sub   | partida Arancelaria | Э           |                  | ٩                                |                                        |                        |
| Bús   | queda en Resultad   | os          | Institució       | n 🔻                              |                                        |                        |
| nfoi  | rmación del Doc     | umento      | Mis Form         | nularios Favoritos               |                                        | L                      |
| sulta | ado : 3             |             |                  |                                  |                                        |                        |
| No.   | Institución         | Cód<br>Docu | igo de<br>imento |                                  | Documento                              |                        |
| 1     | AGROCALIDAD         | 101-001-    | REQ              | Solicitud de Registro de Operad  | or                                     |                        |
| 2     | AGROCALIDAD         | 101-002-    | REQ              | Solicitud de Importación de Prod | ductos Agropecuarios                   |                        |
| 3     | AGROCALIDAD         | 101-024-    | REQ              | Solicitud de Documento de Dest   | inación Aduanera (DDA)                 |                        |
|       |                     |             |                  |                                  |                                        |                        |

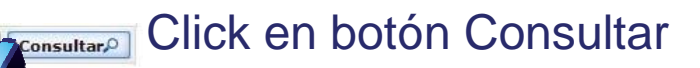

| No. | Institución | Código de<br>Documento | Documento                                            |
|-----|-------------|------------------------|------------------------------------------------------|
| 1   | AGROCALIDAD | 101-001-REQ            | Solicitud de Registro de Operador                    |
| 2   | AGROCALIDAD | 101-002-REQ            | Solicitud de Importación de Productos Agropecuarios  |
| 3   | AGROCALIDAD | 101-024-REQ            | Solicitud de Documento de Destinación Aduanera (DDA) |
|     |             |                        |                                                      |
|     |             |                        | · · · · · · · · · · · · · · · · · · ·                |

------

#### Elegimos Solicitud de Registro Operador y damos click en el botón Solicitar

## Solicitud de REGISTRO de Operadores

| Elaboración de Soli                                         | Elaboración de Solicitud Proceso de Solicitud |         |        |                   | Soporte al Usuari | D                                                             | Proceso de Institució |     |     |   |
|-------------------------------------------------------------|-----------------------------------------------|---------|--------|-------------------|-------------------|---------------------------------------------------------------|-----------------------|-----|-----|---|
| Solicitud de Registro de<br>Datos de Solicitud              | Operador                                      |         |        |                   |                   |                                                               |                       |     |     |   |
| * Número de Solicitud                                       | 01009991                                      | -       | 2014   | 00000229 P        |                   | * Fecha de Solicitud                                          | 07/03/2014            |     |     |   |
| * Gudad de Solicitud                                        | [ATF] Amb                                     | ato     |        | da Tela-Au        | •                 |                                                               |                       |     |     |   |
| Datos de Solicitante                                        |                                               |         |        |                   |                   |                                                               |                       |     |     |   |
| * Clasificación de Solicitante                              | Persona                                       | Jurídio |        | ersona Natural    |                   | * Número de Identificación de la<br>Empresa Solicitante (RUC) | 0991284850            | 001 |     |   |
| * Nombre o Razón Social de<br>Solicitante                   | CORPORA                                       | CION    | INTERN | ACIONAL CORINT    | S.A.              |                                                               |                       |     |     |   |
| * Representante Legal de<br>Solicitante                     | VUEAGRO                                       | CALID   | ADS1   |                   |                   |                                                               |                       |     |     |   |
| <ul> <li>Provincia de la Empresa<br/>Solicitante</li> </ul> | [001] AZU                                     | AY      |        |                   | -                 | * Cantón/Ciudad de la Empresa<br>Solicitante                  | [01260] CUE           | NCA |     |   |
| * Parroquia de la Empresa<br>Solicitante                    | Parroqui                                      | a       |        |                   | •                 |                                                               |                       |     |     |   |
| * Dirección de la Empresa<br>Solicitante                    | TEST ADD                                      | R       |        |                   |                   |                                                               |                       |     |     |   |
| * Nombre de Solicitante                                     | VUEAGRO                                       | CALID   | ADS1   |                   |                   |                                                               |                       |     |     |   |
| * Teléfono de Solicitante                                   | 042534946                                     | 54      |        |                   |                   | Fax de Solicitante                                            | 0424710208            |     |     |   |
| * Correo Electrónico de<br>Solicitante                      | CORREODE                                      | EV@DE   | V.DEV  |                   |                   |                                                               |                       |     |     |   |
| Datos de Operador de Comerc                                 | io Exterior 🗌                                 | Es la   | misma  | a información del | soli              | citante                                                       |                       |     |     | 6 |
| * Clasificación de Operador                                 | Persona                                       | Jurídio |        | ersona Natural    |                   | * Número de Identificación de<br>Operador                     | RUC                   |     |     | 0 |
| * Nombre de Operador                                        |                                               |         |        |                   |                   | * Representante Legal de<br>Operador                          |                       |     | H L |   |
| * Provincia                                                 | Provincia                                     | 1       |        |                   | -                 | * Cantón/Ciudad                                               | Cantón                |     |     |   |

La solicitud de registro de Operador está compuesta por 5 bloques:

| 1                          | Da         | at | os    | de         | Sc   | olicitud             |            |                                                                                     |
|----------------------------|------------|----|-------|------------|------|----------------------|------------|-------------------------------------------------------------------------------------|
| Ventanilla Única E         | cuatoriana | р  | roces | o de Solic | itud | Soporte al Usu       | ario       | UEAGROCALIDADS1 Cerrar Sesión<br>OCE 01009991 ▼<br>ECUÃASS<br>Proceso de Institució |
| Solicitud de Registro de P | Operador   | _  | _     |            |      |                      |            |                                                                                     |
| * Número de Solicitud      | 01009991   | +  | 2014  | 00000229   | P    | * Fecha de Solicitud | 07/03/2014 |                                                                                     |
| * Ciudad de Solicitud      | [ATF] Amba | to |       |            | •    |                      |            |                                                                                     |

#### Número de Solicitud y presionamos consultar

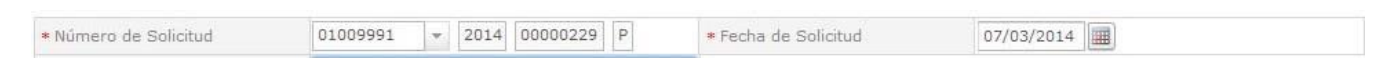

-

#### Seleccionamos la "Ciudad de Solicitud"

\* Ciudad de Solicitud

[ATF] Ambato

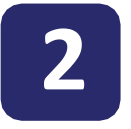

## Datos de Solicitante

Se cargan los datos automáticamente a excepción de "Parroquia de la empresa Solicitante" donde seleccionamos la parroquia deseada.

| Datos de Solicitante                                        |                                      |     |                                                               |                |   |
|-------------------------------------------------------------|--------------------------------------|-----|---------------------------------------------------------------|----------------|---|
| * Clasificación de Solicitante                              | 💿 Persona Jurídica 🔘 Persona Natural |     | * Número de Identificación de la<br>Empresa Solicitante (RUC) | 0991284850001  |   |
| * Nombre o Razón Social de<br>Solicitante                   | CORPORACION INTERNACIONAL CORINT S   | .A. |                                                               |                |   |
| * Representante Legal de<br>Solicitante                     | VUEAGROCALIDADS1                     |     |                                                               |                |   |
| <ul> <li>Provincia de la Empresa<br/>Solicitante</li> </ul> | [001] AZUAY                          | *   | * Cantón/Ciudad de la Empresa<br>Solicitante                  | [01260] CUENCA | ÷ |
| <ul> <li>Parroquia de la Empresa<br/>Solicitante</li> </ul> | [010151] BAÑOS                       | -   |                                                               |                |   |
| <ul> <li>Dirección de la Empresa<br/>Solicitante</li> </ul> | TEST ADDR                            |     |                                                               |                |   |
| *Nombre de Solicitante                                      | VUEAGROCALIDADS1                     |     |                                                               |                |   |
| * Teléfono de Solicitante                                   | 0425349464                           |     | Fax de Solicitante                                            | 0424710208     |   |
| * Correo Electrónico de<br>Solicitante                      | CORREODEV@DEV.DEV                    |     |                                                               |                |   |

## Datos de Operador de Comercio Exterior

| <ul> <li>Clasificación de Operador</li> </ul> | 💿 Persona Jurídica 🔘 Persona Natural  | <ul> <li>Número de Identificación de<br/>Operador</li> </ul> | RUC            | ▼ 0991284850001 | ٩ |
|-----------------------------------------------|---------------------------------------|--------------------------------------------------------------|----------------|-----------------|---|
| * Nombre de Operador                          | CORPORACION INTERNACIONAL CORINT S.A. | * Representante Legal de<br>Operador                         | VUEAGROCALID   | ADS1            |   |
| * Provincia                                   | [001] AZUAY                           | Cantón/Ciudad                                                | [01260] CUENCA |                 | - |
| * Parroquia                                   | [010151] BAÑOS 🗸                      |                                                              |                |                 |   |
| * Dirección                                   | TEST ADDR                             | Lista : 37                                                   |                |                 |   |
| <ul> <li>Teléfono de Operador</li> </ul>      | 0425349464                            | * Celular de Operador                                        |                |                 |   |
| * Correo Electrónico de Operador              | CORREODEV@ DEV.DEV                    |                                                              |                |                 |   |

Si los datos de OCE son los mismos que el solicitante

Le damos click al checkbox (cuadrado) y seguimos estos 2 pasos:

- 1.- Click en el botón Búsqueda
- 2.- Llenar el campo teléfono de operador

| 3.1 |  |
|-----|--|
|     |  |

Datos de Operador de Comercio Exterior En el caso de que no sea la misma información del Solicitante

| <ul> <li>Clasificación de Operador</li> </ul>                                                                   | 💿 Persona Jurídica 🔘 Persona Natural           | * Número de Identificación de<br>Operador | RUC            | ▼ 0991284850001 | Q |
|----------------------------------------------------------------------------------------------------|------------------------------------------------|-------------------------------------------|----------------|-----------------|---|
| * Nombre de Operador                                                                                            | CORPORACION INTERNACIONAL CORINT S.A.          | * Representante Legal de<br>Operador      | VUEAGROCALIDA  | ds1             |   |
| * Provincia                                                                                                    | [001] AZUAY                                    | * Cantón/Ciudad                           | [01260] CUENCA |                 | • |
| * Parroquia                                                                                                    | [010151] BAÑOS 🗸                               |                                           |                |                 |   |
| * Dirección                                                                                                    | TEST ADDR                                      | Lista : 37                                |                |                 |   |
| <ul> <li>Teléfono de Operador</li> </ul>                                                                        | 0425349464                                     | * Celular de Operador                     |                |                 |   |
|                                                                                                    |                                                |                                           |                |                 |   |
| * Correo Electrónico de Operador                                                                                | correodevedev.dev                              |                                           |                |                 |   |
| Correo Electrónico de Operador     Llenamos los     vúmero de Identificación de     Operador                    | correodev@dev.dev<br>siguientes datos:         |                                           |                |                 |   |
| Correo Electrónico de Operador     Llenamos los     Número de Identificación de     Número de Identificación de | correodeve dev.dev<br>siguientes datos:<br>RUC |                                           |                |                 |   |

Ingresar el RUC y damos click en búsqueda

| Clasificación de Operador      | 💿 Persona Jurídica 🔘 Persona Natural    | * Número de Identificación de<br>Operador | RUC • 1790979660001                  |
|--------------------------------|-----------------------------------------|-------------------------------------------|--------------------------------------|
| Nombre de Operador             | AGRICOLA TABACUNDO AGRITAB CIA. LTDA.   | * Representante Legal de<br>Operador      | AGRICOLA TABACUNDO AGRITAB CIA, LTDA |
| Provincia                      | [012] LOS RIOS -                        | * Cantón/Ciudad                           | [12515] BABAHOYO                     |
| Parroquia                      | [120103] BARREIRO 🗸                     |                                           |                                      |
| Dirección                      | 27 DE MAYO Y LA QUINTA BARRIO CINCO ESQ | UINAS                                     |                                      |
| Teléfono de Operador           | 043802300                               | * Celular de Operador                     | 0984575623                           |
| Correo Electrónico de Operador | CORREODEV@ DEV.DEV                      |                                           |                                      |

#### Llenar los siguientes Campos:

| <ul> <li>Clasificación de Operador</li> </ul> | 💿 Persona Jurídica 🔘 Persona | Natural        |
|-----------------------------------------------|------------------------------|----------------|
| * Nombre de Operador                          | AGRICOLA TABACUNDO AGRI      | TAB CIA. LTDA, |
| * Provincia                                   | [012] LOS RIOS               |                |
| * Parroquia                                   | [120103] BARREIRO            |                |
| * Dirección                                   | 27 DE MAYO Y LA QUINTA BAI   | RRIO CINCO ES  |
| <ul> <li>Teléfono de Operador</li> </ul>      | 043802300                    |                |
| * Correo Electrónico de Operador              | CORREODEV@DEV.DEV            |                |

- Provincia
- Parroquia
- Cantón/Ciudad
- Dirección
- Telefono de Operador
- Celular Operador
- Correo Electrónico de
- Operador

4

## Lista de Producto

| No.                      | Código de registro<br>de Agrocalidad          | Actividad Comercial           | Tipo de Producto | Sub     | partida<br>ncelaria | Código de Producto | Nombre de Producto | Nombre Científico<br>Producto |
|--------------------------|-----------------------------------------------|-------------------------------|------------------|---------|---------------------|--------------------|--------------------|-------------------------------|
| 1                        | 1790979660001                                 | Importación                   | Vegetal          | 0813200 | 0000000000          | A0001              | CIRUELA            |                               |
|                          |                                               |                               |                  |         |                     |                    |                    |                               |
|                          |                                               |                               |                  |         |                     |                    |                    |                               |
| •                        |                                               |                               |                  |         |                     |                    |                    |                               |
| * Códi<br>Agro<br>* Tipo | igo de registro de<br>scalidad<br>de Producto | 1790979660001<br>[02] Vegetal |                  |         | * Actividad         | Comercial          | 1] Importación     |                               |
| * Subi                   | partida Arancelaria                           | 07133392000000                | 0000 Q CANA      | RIO     |                     |                    |                    |                               |
| * Códi                   | igo de Producto                               | [A0001] frejol ca             | nario            | ·       | * Nombre de         | e Producto         | REJOL CANARIO      |                               |
| Norr                     | ibre Científico de Produ                      | icto                          |                  |         | * País(Orige        | n/Destino)         | CO] COLOMBIA       | -                             |
|                          |                                               |                               |                  |         |                     |                    | Agregar            | Iodificar Eliminar            |

| <ul> <li>Código de registro de<br/>Agrocalidad</li> </ul> | 1790979660001                                       | * Actividad Comercial          | [1] Importación                 | -                   |
|-----------------------------------------------------------|-----------------------------------------------------|--------------------------------|---------------------------------|---------------------|
| Llenamos el<br>con el que<br>Actividad co                 | Código de registro<br>nos re gistramos e<br>mercial | de Agrocalida<br>en Agrocalida | ad, ingresamos<br>d y seleccion | s el RUC<br>amos la |
| * Tipo de Producto                                        | [02] Vegetal                                        |                                |                                 | •                   |
|                                                           | Seleccionamos                                       | el Tipo de pro                 | oducto                          |                     |
| * Subpartida Arancelaria                                  | 07133392000000000 🔍 CANARIO                         |                                |                                 |                     |
| Seleccionan<br>y damos clic                               | nos la Subpartida ara<br>k al botón consultar       | ancelaria, dar                 | nos click en bú                 | squeda              |
| Seleccionan                                               | nos la subpartida y d                               | damos click a                  | l botón confirm                 | ar.                 |

| Seleccionar                                                                                         | mos el Código del pro                                                                    | oducto, el Nombre d    | el producto  | se llena                              |
|----------------------------------------------------------------------------------------------------|------------------------------------------------------------------------------------------|------------------------|--------------|---------------------------------------|
| automática                                                                                          | mente.                                                                                   | ·                      |              |                                       |
|                                                                                                    |                                                                                          |                        |              |                                       |
|                                                                                                    |                                                                                          |                        |              |                                       |
| Nombra Cantífica da Di                                                                              | radueta                                                                                  | * Pais/Origen/Dection) |              |                                       |
|                                                                                                    |                                                                                          | + tols(orgen/bestilo)  |              |                                       |
| Hay una ca                                                                                          | asilla opcional: Nor                                                                     | nbre científico de p   | producto y S | Seleccionamo                          |
| País de o                                                                                           | riaen                                                                                    |                        |              |                                       |
|                                                                                                    |                                                                                          |                        |              |                                       |
|                                                                                                    |                                                                                          |                        |              |                                       |
|                                                                                                    |                                                                                          |                        |              |                                       |
|                                                                                                    |                                                                                          |                        |              |                                       |
|                                                                                                    | Documento                                                                                | Adjunto                |              |                                       |
|                                                                                                    |                                                                                          |                        |              |                                       |
|                                                                                                    |                                                                                          | ,                      |              |                                       |
|                                                                                                    |                                                                                          | ,                      |              |                                       |
| Condiciór                                                                                           | ו:                                                                                       |                        |              |                                       |
| Condiciór                                                                                           | 1:<br>atorio (+) (                                                                       | Condicional            |              | (O) Opcio                             |
| Condiciór<br>(*) Obliga                                                                             | n:<br>atorio (+) (                                                                       | Condicional            |              | (O) Opcio                             |
| Condiciór<br>(*) Obliga                                                                             | n:<br>atorio (+) (                                                                       | Condicional            |              | (O) Opcio<br>👻                        |
| Condiciór<br>(*) Obliga                                                                             | n:<br>atorio (+) (                                                                       | Condicional            |              | (O) Opcio<br>Imaño de Archivo : O(KB) |
| Condiciór<br>(*) Obliga<br>sultado : 0<br>Indición : (*) Obligator                                  | n:<br>atorio (+) (                                                                       | Condicional            |              | (O) Opcio                             |
| Condiciór<br>(*) Obliga<br>soumento Adjunto<br>sultado : 0<br>indición : (*) Obligator<br>ondición  | n:<br>atorio (+) (<br>rio, (+) Condicional, (O) Opcional<br>Nombre de Archivo            | Condicional            | Descripción  | (O) Opcio                             |
| Condiciór<br>(*) Obliga<br>sultado : 0<br>indición : (*) Obligator<br>ondición                      | n:<br>atorio (+) (<br>rio, (+) Condicional, (O) Opcional<br>Nombre de Archivo            | Condicional            | Descripción  | (O) Opcio                             |
| Condiciór<br>(*) Obliga<br>sultado : 0<br>ondición : (*) Obligator<br>ondición                      | n:<br>atorio (+) (<br><sup>rio, (+) Condicional, (O) Opcional</sup><br>Nombre de Archivo | Condicional            | Descripción  | (O) Opcio                             |
| Condiciór<br>(*) Obliga<br>sultado : 0<br>ndición : (*) Obligator                                   | n:<br>atorio (+) (<br><sup>rio, (+) Condicional, (O) Opcional</sup><br>Nombre de Archivo | Condicional            | Descripción  | (O) Opcio                             |
| Condiciór<br>(*) Obliga<br>sultado : 0<br>indición : (*) Obligator<br>ondición                      | n:<br>atorio (+) (<br>rio, (+) Condicional, (O) Opcional<br>Nombre de Archivo            | Condicional            | Descripción  | (O) Opcio                             |
| Condiciór<br>(*) Obliga<br>sultado : 0<br>andición : (*) Obligator<br>ondición                      | n:<br>atorio (+) (<br>rio, (+) Condicional, (O) Opcional<br>Nombre de Archivo            | Condicional            | Descripción  | (O) Opcio                             |
| Condiciór<br>(*) Obliga<br>ocumento Adjunto<br>esultado : 0<br>andición : (*) Obligator<br>ondición | n:<br>atorio (+) (<br><sup>rio, (+) Condicional, (O) Opcional</sup><br>Nombre de Archivo | Condicional            | Descripción  | (O) Opcio                             |
| Condiciór<br>(*) Obliga<br>sultado : 0<br>andición : (*) Obligator<br>ondición                      | n:<br>atorio (+) (<br><sup>rio, (+)</sup> Condicional, (O) Opcional<br>Nombre de Archivo | Condicional            | Descripción  | (O) Opcio                             |
| Condiciór<br>(*) Obliga<br>ocumento Adjunto<br>esultado : 0<br>ondición : (*) Obligator             | n:<br>atorio (+) (<br>nio, (+) Condicional, (O) Opcional<br>Nombre de Archivo            | Condicional            | Descripción  | (O) Opcio                             |
| Condiciór<br>(*) Obliga                                                                             | n:<br>atorio (+) (<br>nio, (+) Condicional, (O) Opcional<br>Nombre de Archivo            | Condicional            | Descripción  | (O) Opcio                             |

| Ver Borrador Damos click ei                        | n ver borrador                                                                                                    |
|----------------------------------------------------|----------------------------------------------------------------------------------------------------|
| Regresar                                           | Registrar                                                                                                    |
| Confirmar<br>¿Está seguro que desea reg<br>Si      | istrar la solicitud?<br>No                                                                                                    |
|                                                    | SENAE                                                                                                    |
|                                                    | Elegir la Certificación                                                                                                    |
| IOKEN                                              |                                                                                                    |
| [Ingresar el TOKEN<br>que nos a otorgado<br>SENAE] | Ubicación de Certificación                                                                                                    |
|                                                    | En caso de no encontrar la certificación, utilice P <u>Traer</u> Datos de la certificación                                     |
|                                                    | Los datos de la certificación elegida<br>No existe la certificación elegida.<br>Organización :<br>Disco duro Vigencia Válido : |
|                                                    | Contraseña :                                                                                                    |
| I                                                  | Confirmar Cancelar Ver Certifica                                                                                               |
|                                                    | Copyright <sup>®</sup> KICA inc Ltd. All Rights Reserved                                                                       |

|                                                                         | SENAE                                                                                                    |                                          |
|-------------------------------------------------------------------------|----------------------------------------------------------------------------------------------------|------------------------------------------|
| gir la Certifica                                                        | ción                                                                                                    |                                          |
| s s                                                                     |                                                                                                    |                                          |
| Ubicación de C                                                          | Certificación                                                                                                    |                                          |
| •                                                                       | Disco Removible Amacenaje Token Disco duro Bio-                                                                                                    | Token                                    |
|                                                                         |                                                                                                    |                                          |
| En caso de<br>Los datos de l                                            | no encontrar la certificación, utilice P <u>Traer</u> Datos de la c<br>la certificación elegida<br>No existe la certificación elegida.                                                                                       | ertificación                             |
| En caso de<br>Los datos de l<br>Esco duro                               | no encontrar la certificación, utilice <mark>P<u>Traer</u> Datos de la c</mark><br>la certificación elegida<br>No existe la certificación elegida.<br>Organización :<br>Vigencia Válido :                                    | ertificación                             |
| En caso de<br>Los datos de l<br>Disco duro<br>Contraseña :              | no encontrar la certificación, utilice <mark>P<u>Traer</u> Datos de la c</mark><br>la certificación elegida<br>No existe la certificación elegida.<br>Organización :<br>Vigencia Válido :                                    | ertificación                             |
| En caso de<br>Los datos de l<br>Disco duro<br>Contraseña :<br>Confirmar | no encontrar la certificación, utilice <mark>P<u>Traer</u> Datos de la certificación elegida</mark><br>No existe la certificación elegida.<br>Organización :<br>Vigencia Válido :<br>Cancelar                                | ertificación<br>Certifica                |
| En caso de<br>Los datos de l<br>Disco duro<br>Contraseña :<br>Confirmar | no encontrar la certificación, utilice <u>Traer</u> Datos de la c<br>la certificación elegida<br>No existe la certificación elegida.<br>Organización :<br>Vigencia Válido :<br>Cancelar Ver                                  | ertificación<br>Certifica<br>Rights Rese |
| En caso de<br>Los datos de l<br>Disco duro<br>Contraseña :              | no encontrar la certificación, utilice <u>PTraer</u> Datos de la c<br>la certificación elegida<br>No existe la certificación elegida.<br>Organización :<br>Vigencia Válido :<br>Cancelar Ver<br>Copyright© KICA inc Ltd. All | ertificación<br>Certifica<br>Rights Rese |

| SENAE<br>Elegir la Certificación                                                                                                    | ×                                                                                                    |
|----------------------------------------------------------------------------------------------------|----------------------------------------------------------------------------------------------------|
| SENAE<br>Contraseña del Token<br>Información para instalar el programa de ejecución del Token                                                                                                    | DATOS A ELEGIR:                                                                                                    |
| Nombre de Driver         Información de Driver           Ecuador ikey         C:/Windows/SysWOW6           Ecuador etoken         C:/Windows/SysWOW6           Ecuador etoken         Driver no esta instalado | 4/etrpK<br>4/etrpK<br>4/etrpK<br>4/etrpK<br>4/etrpK<br>4/etrpK<br>4/etrpK<br>4/etrpK<br>4/etrpK                                                                                                    |
| Elija el Token y dele al boton "confirmar".<br>Si no encuentra el Token en la lista de elección<br>instale el programa de ejecución.<br>Instalar el programa de ejecución                                      | 3 Ecuador ePass3003<br>(TOKEN color BLANCO)                                                                                                    |
| Contraseña :                                                                                                    | cancelar<br>SENAE ×                                                                                                    |
| Confirmar Cancelar                                                                                                    | Elegir la Certificación                                                                                                    |
| 1 Se ingresa la Contraseña y<br>damos click al botón "Aceptar"                                                                                                    | Vbicación de Certificación   Image: Contraseña del Token!   Image: Contraseña del Token!   Image: Contraseña del contraseña del Token!   Image: Contraseña del contraseña del Token!   Image: Contraseña del contraseña del co |

|                                                                                                    | SCINA                                                                                                    |                                                                         |                                                               |
|----------------------------------------------------------------------------------------------------|----------------------------------------------------------------------------------------------------|-------------------------------------------------------------------------|---------------------------------------------------------------|
| gir la Certificación                                                                                      |                                                                                                    |                                                                         |                                                               |
| SEN                                                                                                    | AE                                                                                                    |                                                                         |                                                               |
| Ubicación de Certificac                                                                                   | ión                                                                                                    |                                                                         |                                                               |
| Token     Disc                                                                                            | o Removible Amacenaje                                                                                                    | Token Disco duro                                                        | O John Bio-Token                                              |
| Usuario                                                                                                   | Clasificación                                                                                                    | Válido Hasta                                                            | Emisor                                                        |
|                                                                                                    | 1.501741.51541                                                                                                    | 121311                                                                  |                                                               |
| En caso de no encor                                                                                       | ntrar la certificación, uti                                                                                                    | lice <u>P<b>Traer</b></u> Datos                                         | de la certificación                                           |
| En caso de no encor<br>Los datos de la certific<br>Certific<br>Organiza<br>Token Vigencia                 | ntrar la certificación, uti<br>ación elegida<br>a <b>ción de DENISSE IV</b><br>ación : BANCO CENTRAL<br>Válido : 2012-07-04 ~ : | lice P <u>Traer</u> Datos<br>ONNE VASCONEZ<br>DEL ECUADOR<br>2014-07-04 | de la certificación                                           |
| En caso de no encor<br>Los datos de la certific<br>Certific<br>Organiza<br>Token Vigencia<br>Contraseña : | ntrar la certificación, uti<br>ación elegida<br>ación <b>de DENISSE IV</b><br>ación : BANCO CENTRAL<br>Válido : 2012-07-04 ~ 2  | lice P <u>Traer</u> Datos<br>ONNE VASCONEZ<br>DEL ECUADOR<br>2014-07-04 | de la certificación                                           |
| En caso de no encor<br>Los datos de la certific<br>Certific<br>Organiza<br>Token Vigencia<br>Contraseña : | ntrar la certificación, util<br>ación elegida<br>ación : BANCO CENTRAL<br>Válido : 2012-07-04 ~ 3                               | lice <u>PTraer</u> Datos<br>ONNE VASCONEZ<br>DEL ECUADOR<br>2014-07-04  | de la certificación                                           |
| En caso de no encor<br>Los datos de la certific<br>Organiza<br>Token Vigencia<br>Contraseña :             | ntrar la certificación, util<br>ación elegida<br>ación : BANCO CENTRAL<br>Válido : 2012-07-04 ~ 3<br>Cancelar                   | lice P <u>Traer</u> Datos<br>ONNE VASCONEZ<br>DEL ECUADOR<br>2014-07-04 | de la certificación<br>Ver Certifica<br>Ltd. All Rights Reser |

### Esperamos un momento...

| (A)                         |                      |                |                        |                                 |             | Þ                           |
|-----------------------------|----------------------|----------------|------------------------|---------------------------------|-------------|-----------------------------|
| Descript                    | Event 🔄 Cargar       | Exportar Excel |                        |                                 |             | 1                           |
| Obdigo de n     Aorocalidad | egistro de           |                |                        | Actividad Comercial             | Selección   |                             |
| - Tipo de Pro               | ducto                | Selección      |                        |                                 |             | -                           |
| Subpartida                  | Arancelaria          |                | 9                      |                                 |             |                             |
| Código de P                 | Producto             | Selección      |                        | • Nombre de Producto            |             |                             |
| Nombre Cie                  | intífico de Producto |                |                        | · Pais(Origen/Destino)          | Selección   |                             |
| Condición                   |                      | Nombre de Ard  | El proceso ha sido rea | alizado correctamente.<br>:ptar | Descripción | Número de Archiv<br>Adjunto |
|                             |                      | Ļ              |                        |                                 |             |                             |
|                             |                      |                |                        |                                 |             |                             |
|                             |                      |                |                        |                                 |             |                             |
|                             |                      |                |                        |                                 |             |                             |
|                             |                      |                |                        |                                 |             |                             |
|                             |                      |                |                        |                                 |             |                             |
|                             |                      |                |                        |                                 |             |                             |

Nos aparece un mensaje con el Número de Solicitud Y el mensaje "El proceso ha sido realizado correctamente"

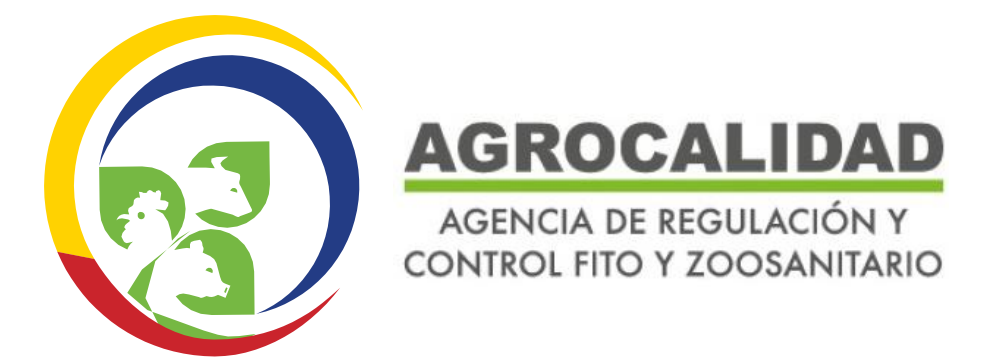